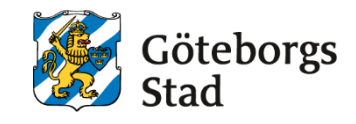

Dokumentnamn: Arbetsmarknad och vuxenutbildnings instruktion för Meddelandelogg

Beslutad av: Edlevo support Gäller för: Alla

Dokumentsort: Instruktion **Giltighetstid:** Tills vidare

Senast reviderad: 250402

**Dokumentansvarig:** Edlevo support

# Arbetsmarknad och vuxenutbildnings instruktion för Meddelandelogg

Arbetsmarknad och vuxenutbildnings instruktion för Meddelandelogg

## Edlevo och meddelandelogg

#### Meddelandelogg

I Edlevo finns ingen samlad meddelandelogg för allt som skickas ut från systemet. Vi hittar utgående mail och/eller sms på olika ställen. För en Elev i systemet hittar vi dock alla meddelande som går ut i det som heter Meddelandelogg. Skolorna kan skicka kursinformation eller meddelande via Studieplan till den enskilde eleven eller skicka till flera via grupphanteringen. Meddelandeloggen hittar man i menyn under Loggar:

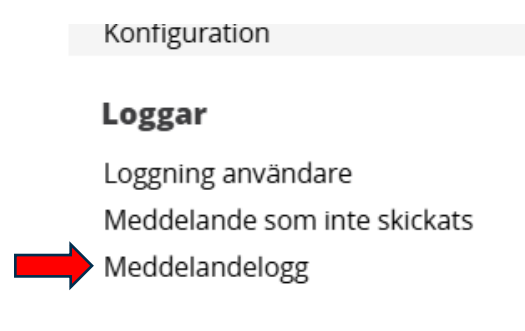

Nvheter

Här kan man ställa in och välja exakt vad man vill se eller inte göra några urval utan bara söka på ett personnummer/namn och då få upp allt som gått ut till sökta person.

| Cold unval ORGANISATION Enhetsnamn Alla enheter Valj - Valj -                                                                                                    | Enhetsnamn: Alla enheter. F                                                                                                    | rom:2024-07-01 Tom:       | 2025-02-14 |                                                                                               |
|----------------------------------------------------------------------------------------------------|----------------------------------------------------------------------------------------------------|---------------------------|------------|-----------------------------------------------------------------------------------------------|
| ORGANISATION   Enhetsnamn   Alla enheter   Valj -   MEDDELANDE   Meddelandetyp   -Valj -   TID   Fro.m.   Tom   PERSON   Mottagare   ANNAN   Status   Meddelande   Sök     MEDDELANDE   Meddelandetyp   Valj -   Valj -                                                                                                    | <ul> <li>Dölj urval</li> </ul>                                                                                                    | 1.0.11 2024-07-01, 1.0.11 | 2023-02-14 |                                                                                               |
| Enhetsnamn Skolform<br>Alla enheter V Valj - V<br>MEDDELANDE<br>Meddelandetyp Kommunikationstyp<br>- Valj - Valj - Valj - V<br>TID<br>Fr.o.m.<br>PERSON<br>Mottagare<br>PERSON<br>Mottagare<br>Q Sök<br>Meddelande<br>Status Meddelande<br>Q Sök<br>Kommunikationstyp<br>- Valj - Valj - Valj - Valj - Valj - Valj - Valj - E-post<br>SMS<br>Webb Personal<br>Heddelande<br>Meddelande<br>Meddelande<br>Meddelande<br>Meddelande<br>Meddelande<br>Meddelande<br>Meddelande<br>Meddelande<br>Meddelande<br>Meddelande<br>Meddelande<br>Meddelande<br>Meddelande<br>Meddelande<br>Meddelande<br>Meddelande<br>Meddelande<br>Meddelande                                                                                                    | ORGANISATION                                                                                                    |                           |            |                                                                                               |
| Alla enheter -Valj-   MEDDELANDE   Meddelandetyp   -Valj-   -Valj-   -Valj-   -Valj-     PERSON   Mottagare   PERSON   Mottagare   ANNAN   Status   Meddelande   Q   Sök     MEDDELANDE   Meddelandetyp   Valj-   -Valj-   -Valj-   -Valj-   -Valj-   -Valj-   -Valj-   -Valj-   -Valj-   -Valj-   -Valj-   SMS   Webb Personal   It2 Messare                                                                                                    | Enhetsnamn                                                                                                    |                           | Skolform   | _                                                                                             |
| MEDDELANDE<br>Meddelandetyp Kommunikationstyp -Valj - Valj -                                                                                                    | Alla enheter                                                                                                    | ~                         | · Välj -   | ~                                                                                             |
| Meddelandetyp Kommunikationstyp<br>- Valj -<br>TID<br>Fr.o.m.<br>PERSON<br>Mottagare<br>PERSON<br>Mottagare<br>ANNAN<br>Status<br>Meddelande<br>Status<br>Meddelande<br>- Valj -<br>- Valj -<br>-<br>- Valj -<br>-<br>-<br>-<br>-<br>-<br>-<br>-                                                                                                    | MEDDELANDE                                                                                                    |                           |            |                                                                                               |
| - Valj-       ✓         TID       Fr.o.m.         Fr.o.m.       T.o.m.         PERSON       Mottagare         ANNAN       Status         Meddelande       Image: Status         MEDDELANDE       Meddelande         Meddelandetyp       Komm         -Valj-       -Valj-         Valj-       Valj-         Valj-       Valj-         Meddelande       Webb Personal         Meddelande       12 Message                                                                                                    | Meddelandetyp                                                                                                    | Kommunikationstyp         | )          |                                                                                               |
| TID<br>Fr.o.m. T.o.m.<br>PERSON<br>Mottagare<br>ANNAN<br>Status Meddelande<br>Status Meddelande<br>Status Meddelande<br>Status Meddelande<br>Status Meddelande<br>-Valj - Valj - Valj                                                                                                    | - Välj -                                                                                                    | - Välj - 🗸                | J          |                                                                                               |
| PERSON<br>Mottagare<br>PERSON<br>Mottagare<br>ANNAN<br>Status Meddelande<br>Q sök<br>MEDDELANDE<br>Meddelandetyp Komm<br>- Valj - Valj -<br>- Valj -<br>-<br>- Valj -<br>-<br>- Valj -<br>-<br>-<br>-<br>-<br>-<br>-<br>-<br>-<br>-<br>-<br>-<br>-<br>-                                                                                                    | TID                                                                                                    | T                         |            |                                                                                               |
| PERSON<br>Mottagare<br>ANNAN<br>Status Meddelande<br>Status Meddelande<br>Status Meddelande<br>Status Meddelande<br>Valj - Valj - Valj - Valj - Valj - Valj - Valj - Valj - Valj - Valj - Valj - Valj - Valj - Valj - Valj - Valj - Valj - SMS<br>Kursinformation<br>Meddelande<br>Meddelande<br>Meddelande till enhet                                                                                                    | Fr.o.m.                                                                                                    | 1.o.m.                    | plants     |                                                                                               |
| Mottagare  ANNAN Status Meddelande  Status Meddelande  Status Meddelande  Status Meddelande  Valj -  Valj -  V                                                                                                    |                                                                                                    |                           |            |                                                                                               |
| ANNAN<br>Status Meddelande<br>Q Sök<br>MEDDELANDE<br>Meddelandetyp Komm<br>- Välj - ↓Z<br>- Välj - ↓Z<br>- ↓Z<br>- ↓Z<br>- | Mottagare                                                                                                    |                           |            |                                                                                               |
| ANNAN<br>Status Meddelande<br>Q Sök<br>MEDDELANDE<br>Meddelandetyp Komm<br>- Valj - Valj - Valj -<br>- Valj -<br>-<br>- Valj -<br>-<br>- Valj -<br>-<br>- Valj -<br>-<br>- Valj -<br>-<br>- Valj -<br>-<br>-<br>-<br>-<br>-<br>-<br>-<br>-<br>-<br>-<br>-<br>-<br>-                                                                                                    | <u>م</u>                                                                                                    |                           |            |                                                                                               |
| Status Meddelande<br>Q sök<br>MEDDELANDE<br>Meddelandetyp Komm<br>- Valj - Valj                                                                                                    | ΔΝΝΔΝ                                                                                                    |                           |            |                                                                                               |
| Q sök         MEDDELANDE         Meddelandetyp       Komm         - Välj -         - Välj -         - Välj -         Antagningsbesked         Avbrott         Kursinformation         Meddelande         Meddelande         Italian         Valj -         - Välj -         Italian         Kursinformation         Meddelande         Meddelande till enhet                                                                                                    | Status                                                                                                    | Meddelande                |            |                                                                                               |
| Q sök         MEDDELANDE         Meddelandetyp       Komm         - Välj -       - Vä         - Välj -       - Väj -         - Välj -       - Välj -         - Välj -       - Välj -         - Valj -       - Välj -         Meddelandetul       - Välj -         Meddelande       - Välj -         Meddelande       - Välj -         Meddelande       -         Meddelande till enhet       -                                                                                                    |                                                                                                    |                           |            |                                                                                               |
| Q sök<br>MEDDELANDE<br>Meddelandetyp<br>Välj-<br>Välj-<br>Meddelande<br>Meddelande<br>Meddelande till enhet<br>Meddelande till enhet<br>Meddelande t                                                                                                    |                                                                                                    |                           |            |                                                                                               |
| MEDDELANDE       Komm       Kommunikationstyp         - Välj -       - Vä       - Välj -         - Välj -       - Välj -       - Välj -         - Valj -       - Välj -       - Välj -         Antagningsbesked       T.o.m.       - Välj -         Avbrott       Kursinformation       SMS         Meddelande       Ubb Personal       I12 Message                                                                                                    | Q Sök                                                                                                    |                           |            |                                                                                               |
| MEDDELANDE   Meddelandetyp   -Valj -   -Valj - <td></td> <td></td> <td></td> <td></td>                                                                                                    |                                                                                                    |                           |            |                                                                                               |
| MEDDELANDE       Komm       Kommunikationstyp         -Välj -       -Vä       - Välj -         -Välj -       -Vä       - Välj -         Antagningsbesked       To.m.       - Välj -         Antagningsbesked       To.m.       E-post         Avbrott       SMS       Webb Personal         Meddelande       Meddelande       112 Message                                                                                                    |                                                                                                    |                           |            |                                                                                               |
| MEDDELANDE<br>Meddelandetyp Komm<br>- Välj -<br>- Välj -<br>-<br>- Välj -<br>-<br>-<br>-<br>-<br>-<br>-<br>-<br>-<br>-                                                                                                    |                                                                                                    |                           |            |                                                                                               |
| Meddelandetyp Komm<br>- Välj -<br>Välj -<br>Antagningsbesked<br>Avbrott<br>Kursinformation<br>Meddelande<br>Meddelande till enhet<br>Kommunikationstyp<br>- Välj -<br>- Välj -<br>-<br>- Välj -<br>-<br>-<br>-<br>-<br>-<br>-<br>-<br>-<br>-<br>-<br>-<br>-<br>-<br>-<br>-<br>-<br>-<br>-<br>-<br>-<br>-                                                                                                    |                                                                                                    |                           |            |                                                                                               |
| - Välj -<br>- Välj -<br>- Välj                                                                                                    |                                                                                                    |                           |            |                                                                                               |
| - Välj -<br>Antagningsbesked<br>Avbrott<br>Kursinformation<br>Meddelande<br>Meddelande till enhet                                                                                                    | MEDDELANDE<br>Meddelandetyn                                                                                                    | Komm                      |            | Kommunikationstyp                                                                             |
| - Valj -     - Valj -       Antagningsbesked     T.o.m.       Avbrott     - Valj -       Kursinformation     - SMS       Meddelande     - Webb Personal       I12 Message                                                                                                    | MEDDELANDE<br>Meddelandetyp                                                                                                    | Komm                      |            | Kommunikationstyp                                                                             |
| Antagningsbesked T. E-post<br>Avbrott SMS<br>Webb Personal<br>Internation Internation Internation Internation Internation Internation Internation Internation Internation International International Internati                                                                                                    | MEDDELANDE<br>Meddelandetyp<br>- Valj -                                                                                                    | Komm<br>- Vä              | ~          | Kommunikationstyp                                                                             |
| Avbrott     SMS       Kursinformation     Webb Personal       Meddelande     I12 Message                                                                                                    | MEDDELANDE<br>Meddelandetyp<br>- Välj -                                                                                                    | Komm<br>- Vž              | ~          | Kommunikationstyp<br>- Välj -                                                                 |
| Kursinformation     Webb Personal       Meddelande     I12 Message                                                                                                    | MEDDELANDE<br>Meddelandetyp<br>- Välj -                                                                                                    | Komm<br>- Vž<br>T.o.m.    | ~          | Kommunikationstyp<br>- Välj -<br>- Välj -<br>T. E-post                                        |
| Meddelande Webb Personal Meddelande till enhet 112 Message                                                                                                    | MEDDELANDE<br>Meddelandetyp<br>- Välj -<br>- Välj -                                                                                                   | Komm<br>- Vž<br>T.o.m.    | ~          | Kommunikationstyp<br>- Välj -<br>- Välj -<br>T. E-post<br>SMS                                 |
| Meddelande till enhet                                                                                                    | Antagningsbesked<br>Avbrott<br>Kursinformation                                                                                                    | Komm<br>- Vž<br>T.o.m.    |            | Kommunikationstyp<br>- Välj -<br>- Välj -<br>T. E-post<br>SMS<br>Webb Decent                  |
|                                                                                                    | MEDDELANDE<br>Meddelandetyp<br>- Valj -<br>Antagningsbesked<br>Avbrott<br>Kursinformation<br>Meddelande                                               | Komm<br>- Vž<br>T.o.m.    |            | Kommunikationstyp<br>- Välj -<br>- Välj -<br>T.<br>E-post<br>SMS<br>Webb Personal             |
|                                                                                                    | MEDDELANDE<br>Meddelandetyp<br>- Välj -<br>- Välj -<br>Antagningsbesked<br>Avbrott<br>Kursinformation<br>Meddelande<br>Meddelande till enhet<br>ANNAN | Komm<br>- Vč<br>T.o.m.    |            | Kommunikationstyp<br>- Välj -<br>- Välj -<br>T. E-post<br>SMS<br>Webb Personal<br>I12 Message |

Väljer man något av urvalen under meddelandetyp och kommunikationstyp, så får man bara dessa träffar. Vill man se bara vad som har skickat ut under en viss tidsperiod, så anger man detta under Tid. Det finns också ett val under skolform- vill man bara se vad som skickats ut från en skolform (SF eller KV) så anger man detta, en elev kan ha kurser på båda skolformerna och vill man se allt en person fått kan man missa utskick om man gör ett val här.

Så här kan ett resultat se ut:

| Mottagare: Te<br>> Ändra urva                         | estperson, Ali Test (81101<br>al                         | 7-2395)                                                                                                    |                                                                                                    |                                                                     |                                  |                                          |             |
|-------------------------------------------------------|----------------------------------------------------------|----------------------------------------------------------------------------------------------------|----------------------------------------------------------------------------------------------------|---------------------------------------------------------------------|----------------------------------|------------------------------------------|-------------|
| ital meddelan                                         | ideloggar: 4                                             |                                                                                                    |                                                                                                    |                                                                     | 7                                | Rensa filter                             | Inställning |
|                                                       |                                                          |                                                                                                    |                                                                                                    |                                                                     |                                  |                                          |             |
| Veddelandetyp                                         | Kommunikationstyp                                        | Meddelande                                                                                                    | Status                                                                                                    | Enhetsnamn                                                          | Skolform                         | Visa                                     |             |
| <b>Heddelandetyp</b><br>Filtrera                      | Kommunikationstyp                                        | Meddelande<br>Filtrera                                                                                                    | Status<br>Filtrera                                                                                                    | Enhetsnamn                                                          | Filtrera                         | Visa<br>Filtrera                         |             |
| Veddelandetyp<br>Filtrera<br>Veddelande               | Kommunikationstyp<br>Filtrera<br>E-post                  | Meddelande<br>Filtera<br>Hejf Linda är sjuk och vi har ingen vikarie. Läs sidorna                                                                                                    | Status           Filtrera           Missing EmailServerAddress in metadatabase                                                                  | Enhetsnamn<br>Filtrera<br>Iris Hadar AB                             | Skolform<br>Filtrera<br>SF       | Visa<br>Filtrera<br>Visa                 |             |
| Aeddelandetyp<br>Filtrera<br>Aeddelande<br>Aeddelande | Kommunikationstyp<br>Filtrera<br>E-post<br>SMS           | Meddelande<br>Filtera<br>Hejl Linda är sjuk och vi har ingen vikarie. Läs sidorna<br>Hejl Linda är sjuk och vi har ingen vikarie. Läs sidorna                                                    | Status           Filtrera           Missing EmailServerAddress in metadatabase           Communication error in SendMessage                     | Enhetsnamn<br>Filtrera<br>Iris Hadar AB<br>Iris Hadar AB            | Skolform<br>Filtrera<br>SF<br>SF | Visa<br>Filtrera<br>Visa<br>Visa         |             |
| Veddelandetyp<br>Filtrera<br>Meddelande<br>Meddelande | Kommunikationstyp<br>Filtrera<br>E-post<br>SMS<br>E-post | Meddelande<br>Filtera.<br>Hejl Linda är sjuk och vi har ingen vikarie. Läs sidorna<br>Hejl Linda är sjuk och vi har ingen vikarie. Läs sidorna<br>Välkommen till ABF. Kom i tid- 9.00 på onsdag! | Status Filtera Filtera Missing EmailServerAddress in metadatabase Communication error in SendMessage Missing EmailServerAddress in metadatabase | Enhetsnamn<br>Filtrera<br>Iris Hadar AB<br>Iris Hadar AB<br>ABF Vux | SF<br>SF<br>KV                   | Visa<br>Filtrera<br>Visa<br>Visa<br>Visa |             |

Klickar man på raden (eller visa) man är intresserad av, fälls den ut och man kan läsa meddelandet:

| Mottagare: Ti<br>> Ändra urv                                                                                                    | estperson, Ali Test (81101<br>al                                                                                                    | 7-2395)                                                                                                    |                                                                                                  |                          |          |                |             |
|----------------------------------------------------------------------------------------------------|----------------------------------------------------------------------------------------------------|----------------------------------------------------------------------------------------------------|--------------------------------------------------------------------------------------------------|--------------------------|----------|----------------|-------------|
| Antal meddela                                                                                                    | ndeloggar: 4                                                                                                    |                                                                                                    |                                                                                                  |                          |          |                |             |
|                                                                                                    |                                                                                                    |                                                                                                    |                                                                                                  |                          |          | Y Rensa filter | Inställning |
| Meddelandetyp                                                                                                    | Kommunikationstyp                                                                                                    | Meddelande                                                                                                    | Status                                                                                           | Enhetsnamn               | Skolform | Vi             | sa          |
| Filtrera                                                                                                    | Filtrera                                                                                                    | Filtrera                                                                                                    | Filtrera                                                                                         | Filtrera                 | Filtrera | ) (F           | litrera     |
| Meddelande                                                                                                    | E-post                                                                                                    | Hej! Linda är sjuk och vi har ingen vikarie. Läs sidorna                                                                                                    | Missing EmailServerAddress in metadatabase                                                       | Iris Hadar AB            | SF       | Vi             | sa          |
| 2025-03-17 08:                                                                                                    | Meddelandetyp<br>66:03 Meddelande                                                                                                    | Mottagare Kommunikationstyp<br>811017-2395 E-post                                                                                                    |                                                                                                  |                          |          |                |             |
| Skapat datum<br>2025-03-17 08:<br>Meddelande<br>Hej!<br>Linda är sjuk oc<br>Status<br>Missing EmailSi<br>Andrad 2025-03-                             | Meddelandetyp<br>Meddelande<br>n vi nar ingen vikarie. Läs sid<br>nverAddress in metadatabas                                                  | Mottagare Kommunikationstyp<br>811017-2395 E post<br>orna 30-35 sjalv hemma<br>Enhetsvamn Skolform Mottagare na<br>e mis kadar AB SF Tessperson, A                                                                                                    | unn<br>Trest                                                                                     |                          |          |                |             |
| Skapat datum<br>2025-03-17 08:<br>Meddelande<br>Hej!<br>Linda är sjuk or<br>Status<br>Missing EmailSi<br>Andrad 2025-03-<br>Meddelande               | Meddelandetyp<br>66:03 Meddelande<br>n vi har ingen vikarie. Läs sid<br>inverAddress in metadatabas<br>17:08:56 av Odman, Anna<br>SMS         | Mottagare Kommunikationstyp<br>8/10/72-2395 E post<br>orra 30-35 sjalv nemma.<br>Enhetsnam Skefform Mottagare na<br>e Ins Hadar AB SS Testperson, A<br>Hejl Linda är sjuk och vi har ingen vikarie. Läs sidorna                                                    | mn<br>1765<br>Communication error in SendMessage                                                 | Iris Hadar AB            | SF       | Vr             | sa          |
| Skapat datum<br>2025-03-17 08:<br>Meddelande<br>Hej!<br>Linda är sjuk og<br>Status<br>Missing EmailSi<br>Åndrad 2025-03-<br>Meddelande<br>Meddelande | 6 63 Meddelandetyp<br>Meddelande<br>n vi har ingen vikarie. Läs sid<br>nverkådness in metadatatas<br>17 08:56 iv Odman, Anna<br>SMS<br>E-post | Mottagare Kommunikationstyp<br>811017-2395 E-post<br>orna 30-35 sjalv hemma.<br>Enhetsnamn Skolform Mottagare na<br>erins Hadar AB SP Testpernor, Al<br>Helj Linda är sjuk och vi har ingen vikarie. Läs sidorna<br>Välkommen till ABF. Kom i tid. 9,00 på onsdagt | mn<br>I Test<br>Communication error in SendMessage<br>Missing EmailServerAddress in metadatabase | Iris Hadar AB<br>ABF Vux | SF<br>KV | V2<br>V2       | 5a<br>53    |

### Syftet med denna instruktion

Att steg för steg få en inblick i hur man hittar skickade meddelande och kallelser i Edlevo.

### Vem omfattas av instruktion

Denna instruktion gäller tillsvidare för alla som använder Edlevo och som dagligen eller när som, behöver navigera i Edlevo.

# Stödjande dokument